- 1. Go to the "Add or Drop Classes" section in Oasis.
- 2. Locate the variable credit course under "Current Schedule".
- 3. Click the number of credits that appears as a blue hyperlink.
- 4. Enter the number of credits for which you wish to register.
- 5. Click "Submit Changes" button.
- 6. Click "Add or Drop Classes" link at the bottom of the page to review your changes.

Current Schedule

| Status             |                    | Action |   | CRN   | Subj C | rse Sec L | evel     | Cred  | Grade   | Mod   | e           | •        | Title     |          |
|--------------------|--------------------|--------|---|-------|--------|-----------|----------|-------|---------|-------|-------------|----------|-----------|----------|
| **Web Registered   | ** on Nov 30, 2016 | None   | ۲ | 16992 | ADE 6  | 906 001 G | Fraduate | 1.000 | Satisfa | ct/Un | satisfactor | y Only I | Independe | nt Study |
| Total Credit Hours | : 1.000            |        |   |       |        |           |          |       |         |       |             |          |           |          |
| Billing Hours:     | 1.000              |        |   |       |        |           |          |       |         |       |             |          |           |          |
| Minimum Hours:     | 0.000              |        |   |       |        |           |          |       |         |       | 1. Click    | ζ        |           |          |
| Maximum Hours:     | 18.000             |        |   |       |        |           |          |       |         |       | on # of     |          |           |          |
| Date:              | Nov 30, 2016 08:4  | 7 am   |   |       |        |           |          |       |         |       | 011 # 01    |          |           |          |
| Add Classes W      | /orksheet          |        |   |       |        |           |          |       |         |       |             |          |           |          |
| CRNs               |                    |        |   |       |        |           |          |       |         |       |             |          |           |          |
|                    |                    |        |   |       |        |           |          |       |         |       |             |          |           |          |
| Submit Changes     | Reset              |        |   |       |        |           |          |       |         |       |             |          |           |          |

## Change Class Options

| Independent Study<br>Course:<br>Credit Hours (1.000 to 19.0<br>Grade Mode:                                                                          | 16992 ADE 6906 0<br>00): 1.000 ◀<br>Satisfact/Unsatisfac                 | 01                                     | 2. Change<br>the variable<br>credit hours                        |
|----------------------------------------------------------------------------------------------------|--------------------------------------------------------------------------|----------------------------------------|------------------------------------------------------------------|
| Submit Changes Reset<br>Return to Previous<br>Change Class Options                                                                                  | associated with the variable credit i                                    | Click<br>Submit<br>hanges"             | (s) for which you are registered.                                |
| Independent Study<br>Course: 1<br>Credit Hours (1.000 to 19.000):<br>Grade Mode: 5<br>Course Level: 6<br>Submit Changes Reset<br>Return to Previous | 16992 ADE 6906 001<br>3.000<br>Gatisfact/Unsatisfactory Only<br>Graduate | Click<br>Drop<br>revia<br>char<br>sche | k "Add or<br>p Classes" to<br>iew your<br>nges on your<br>edule. |

[ Add or Drop Classes | View Holds ]